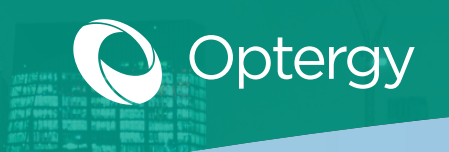

### **Optergy Enterprise + Proton**

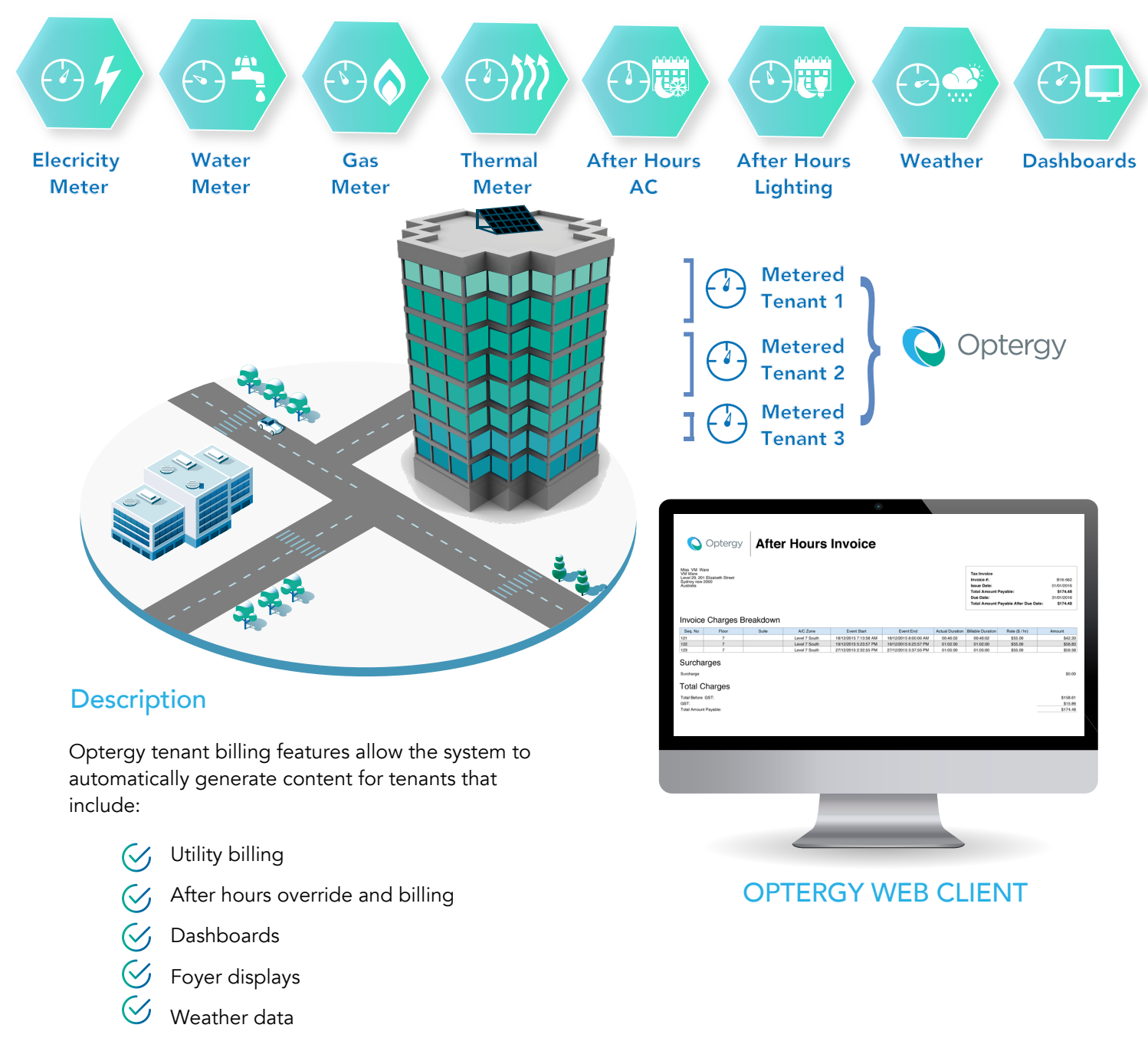

Optergy tenant billing provides building automation contractors a unique opportunity to differentiate themselves from other contractors by bundling more project scope. Optergy tenant billing enables building owners to recover utility costs through billing of tenants for electricity, gas, water, thermal energy (chilled & hot) and after hours air-conditioning override. Optergy produces consumption reports in CSV and PDF or can automatically issue a formal invoice to building tenants.

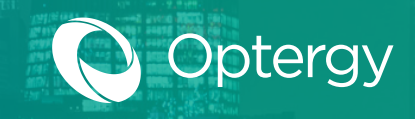

## **Utility Billing**

Utilities such as electricity, gas, water and thermal (chilled & hot) can be easily metered/sub-metered and assigned to tenants for billing based on usage. Tenants that occupy multiple spaces can have multiple meters contribute to a single final bill per utility type. The bill itself can be configured to reflect property management branding, tariff charges, how to pay options and configured for automatic email distribution.

## Simple Billing Configuration Workflow

- Step 1 Create space
- **Step 2** Create meter/meter hierarchy
- Step 3 Create tenant
- **Step 4** Create facility manager
- Step 5 Create tariff
- **Step 6** Assign meters to spaces
- Step 7 Assign tenants and facility managers to spaces
- **Step 8** Configure billing parameters
- **Step 9** Configvure notifications

### **Spaces**

- Link to tenants
- Link to meters

#### Tenants

- Billing date options
- Automatic notification
- Automatic distribution
- Custom logo

### **Tariffs and Fees**

- Time of use charge
- Peak demand charge
- Flat charge
- Block charge
- Additional fees
- Payment options
- Late fee

| fillcrest Road<br>Quakers Hill New South Wal<br>Justralia | es 2763                                               |                                                                  |                                            | C18-0                |
|-----------------------------------------------------------|-------------------------------------------------------|------------------------------------------------------------------|--------------------------------------------|----------------------|
|                                                           |                                                       | Hillcrest Road<br>Quakers Hill New South Wales 2763<br>Australia |                                            |                      |
|                                                           |                                                       |                                                                  | Payable:                                   | \$313.8              |
|                                                           |                                                       |                                                                  | Total Amount<br>Payable After Due<br>Date: | \$313.8              |
| Aeter Summar                                              | у                                                     |                                                                  |                                            |                      |
| Meter                                                     | Days Covered By<br>Invoice                            | Previous Reading                                                 | Current Reading                            | Usage                |
| Main Incoming Meter (1)                                   | 96 days                                               | 2,335.2 kWh<br>10/26/2017 12:00 AM                               | 3,139.3 kWh<br>01/30/2018 12:00 AM         | 804.1 kWh            |
| Your Overall Pi<br>werage Usage Per<br>Jav                | cture                                                 |                                                                  |                                            |                      |
| .38 kWh                                                   | 400                                                   |                                                                  |                                            |                      |
| ame Time Last Year<br>Iot Available                       | ∠ 300 × · · · · · · · · · · · · · · · · · ·           |                                                                  |                                            |                      |
|                                                           | 100                                                   |                                                                  |                                            |                      |
|                                                           | 0                                                     |                                                                  |                                            |                      |
|                                                           | 2017                                                  | 2017<br>2017<br>2017<br>2017                                     | 2017<br>2017<br>2017<br>2017               | 2017<br>2017<br>2018 |
|                                                           | Jan<br>Feb                                            | Mar<br>Apr<br>May<br>Jun                                         | Jul<br>Aug<br>Sep<br>Oct                   | Nov<br>Dec<br>Jan    |
| nvoice Charge                                             | s Breakdown<br>Dctober 26, 2017 to Mon                | day, January 29, 2018                                            |                                            |                      |
|                                                           | Description                                           | Flat Rate Charge Details                                         | a Usage                                    | Charge               |
| licholas Heydon Home - Ma                                 | ain Incoming Meter (1)                                | 0.29 / k                                                         | Wh 804.1 kWh                               | \$233                |
| icholas Heydon Home - Ma<br>Additional Fees               | Description<br>ain Incoming Meter (1)<br>s And Charge | Flat Rate Charge Details Rate 0.29 / k                           | e Usage<br>Wh 804.1 kWh                    | Charge<br>\$23:      |
| aily Supply Charge - \$0.77                               | 47 Per Day                                            |                                                                  |                                            | \$80                 |
| otal Usage an                                             | d Supply Cha                                          | rges                                                             |                                            |                      |
| otal Amount Payable:                                      |                                                       |                                                                  |                                            | \$313                |
|                                                           |                                                       |                                                                  |                                            |                      |
| low To Pav                                                |                                                       |                                                                  |                                            |                      |
|                                                           |                                                       |                                                                  |                                            |                      |
|                                                           |                                                       |                                                                  |                                            |                      |

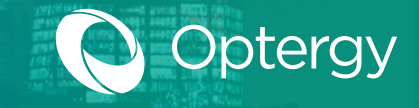

### After Hours Override & Billing

In a typical commercial building, there is a lease agreement between owner and tenant which defines the core operating hours of the building. If tenants require air-conditioning or lighting base-building services outside the lease agreements core hours, the building owner can recover the additional costs of operating the building outside of these core hours. To recover these costs the building owner can allow the tenants to activate after hours utilities such as air-conditioning and lighting when working late.

Upon activation, the user signals the system that they need a period of 30 minutes (adjustable) of air-conditioning and/or lighting (or any other service). The system will log the start time, check that the equipment is not normally scheduled on at the requested time, and also check that the equipment is running.

Multiple tenants can be authorized to initiate the after hours event, and the events can be scheduled in advance (configurable number of days in advance).

Bills can then be generated automatically, report of usage, and the appropriate tenants contacted automatically by email. The bill itself can be configured to reflect property management branding, bill-to address, tax, charges (including time of use, demand, block, flat), custom header, pay to options, and automatic email distribution.

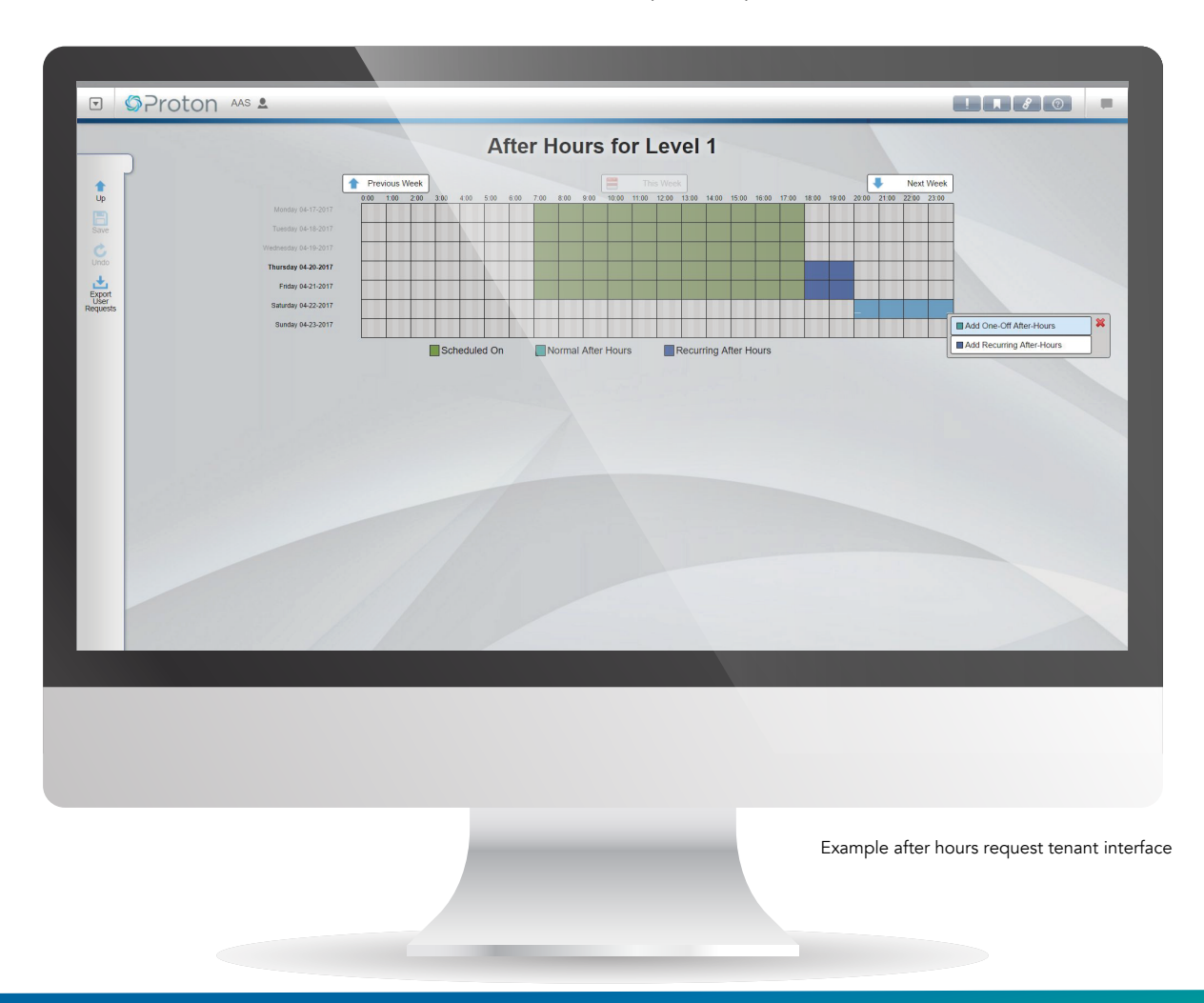

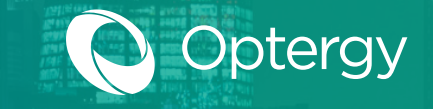

### After Hours Override & Billing

#### Activation

- Pushbutton
- $\langle \rangle$ BACnet data point
- Schedule in advance
- $\langle \rangle$ On the fly (+/-30min)

#### Fees

- Min charge \$/hr
- ✓ Optional surcharge
- Min duration
- $\langle \rangle$ Schedule is linked

#### **Tenants**

- $\langle \rangle$ Billing date options
- ✓ Automatic notification
- 🧭 Automatic distribution
- Custom logo

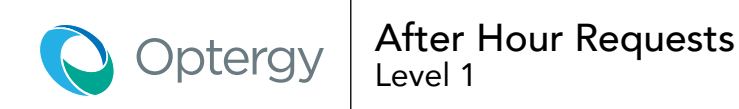

| Oberix Inc        |                            |                     |                    |            |                    |  |
|-------------------|----------------------------|---------------------|--------------------|------------|--------------------|--|
| Requested By      | Date(s) Covered            | Time                | Specific<br>Days   | Exclusions | Public<br>Holidays |  |
| Admin             | 22/09/2017 -<br>22/09/2017 | 12:29 PM - 12:59 PM | Thursday<br>Friday |            | yes                |  |
| Steven Guzelimian | 22/09/2017 -<br>22/09/2017 | 12:24 PM - 12:54 PM |                    |            | yes                |  |

Example after hours request log capturing who requested after hours, date, start and end times, exclusions and public holidays

#### 🚫 Optergy **After Hours Invoice** Miss VM Ware VM Ware Level 29, 201 Elizabeth Street Sydney nsw 2000 Australia Tax Invoice Invoice #: B16-562 Issue Date: 01/01/2016 Total Amount Pavable: \$174.48 31/01/2016 Due Date: Total Amount Payable After Due Date: \$174.48 Invoice Charges Breakdown Seq. No A/C Zone Actual Duration Billable Duration Rate (\$ / hr) Floor Suite Event Start Event End Amount Level 7 South 18/12/2015 7:13:58 AM 18/12/2015 8:00:00 AM 00:46:02 121 00:46:02 \$55.00 \$42.20 19/12/2015 5:23:57 PM Level 7 South 19/12/2015 6:25:57 PM 01:02:00 \$55.00 122 01:02:00 \$56.83 123 27/12/2015 2:32:55 PM 27/12/2015 3:37:55 PM 01:05:00 01:05:00 \$55.00 \$59.58 Level 7 South Surcharges Surcharge \$0.00 **Total Charges** Total Before GST: \$158.61 GST \$15.86 Total Amount Payable: \$174.48 Example after hours invoice

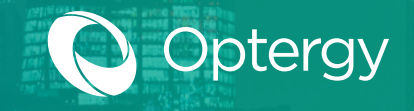

### End User Dashboards

Optergy has a built in dashboard tool that users can create custom content for the purpose of viewing energy, operations, HTML content and weather data. Dashboards are created using widgets placed on to a display and can be created and modified by non-technical users.

Supported features on dashboards include:

- HTML pages (internal pages or external URLs)
- Chart images (from reports)
- Dial images (can view live data)
- Live boolean data point (view graphic like stop red is off, green is on)
- Live range data point (change the color of the text based on criteria)
- Live text data point (BACnet point)
- Data comparisons (> or < or = or not equal causes graphic to change)
- Data progress bars (create progress bar based on value range)
- Digital gauges (Live date as shown on gauges)
- Weather forecasts
- Weather station data point
- Text labels
- Navigation buttons

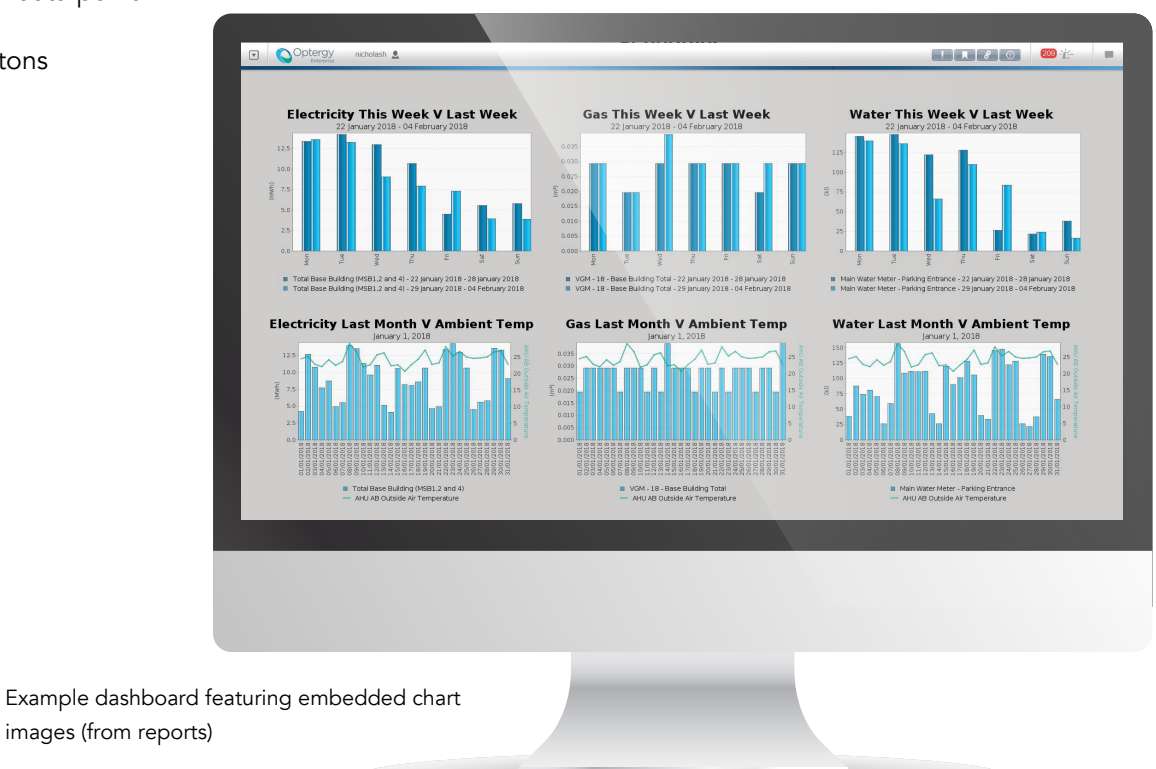

Dashboards can be featured in scrolling displays, or simply accessed by a particular user for their purpose.

Dashboard page URL can be shared with other users of the system that have the appropriate privilege and is helpful for collaboration purposes.

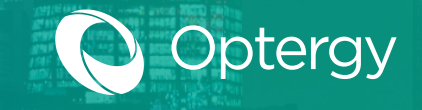

### Foyer Displays (Scrolling Content)

Optergy features an automatic presentation that can be output to a connected smart TV or screen using the on board VGA or display port. This screen can display continuously changing content that is either part of the Optergy EMS/BMS system or using web URL links to other information.

Foyer displays also called scrolling displays, can be configured by any user to create custom content that will form a presentation. When used on a kiosk PC, the walk up users can interact with the content and the slideshow presentation will resume normal operation after user interaction concludes.

Buildings that would like to communicate to tenants and the general public to show off their sustainability efforts can make use of this feature.

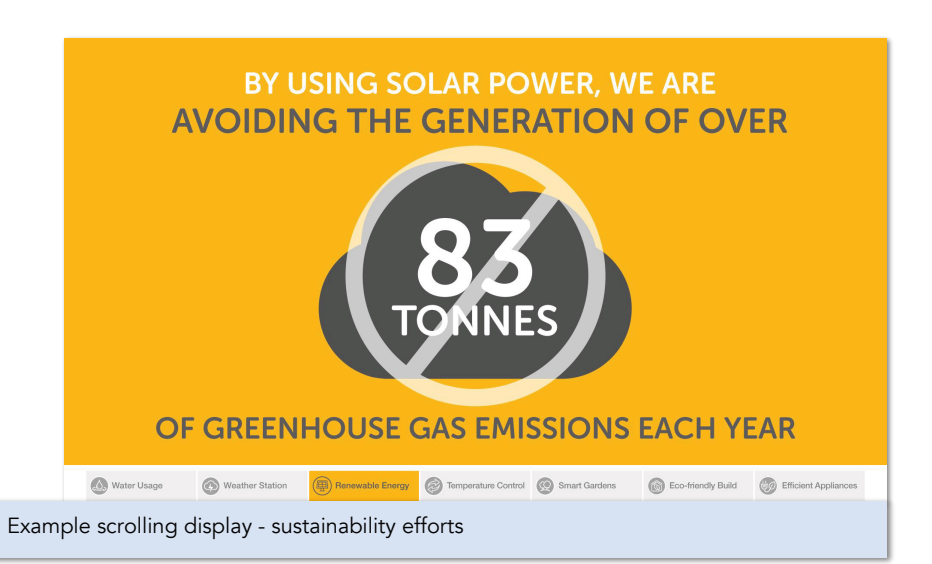

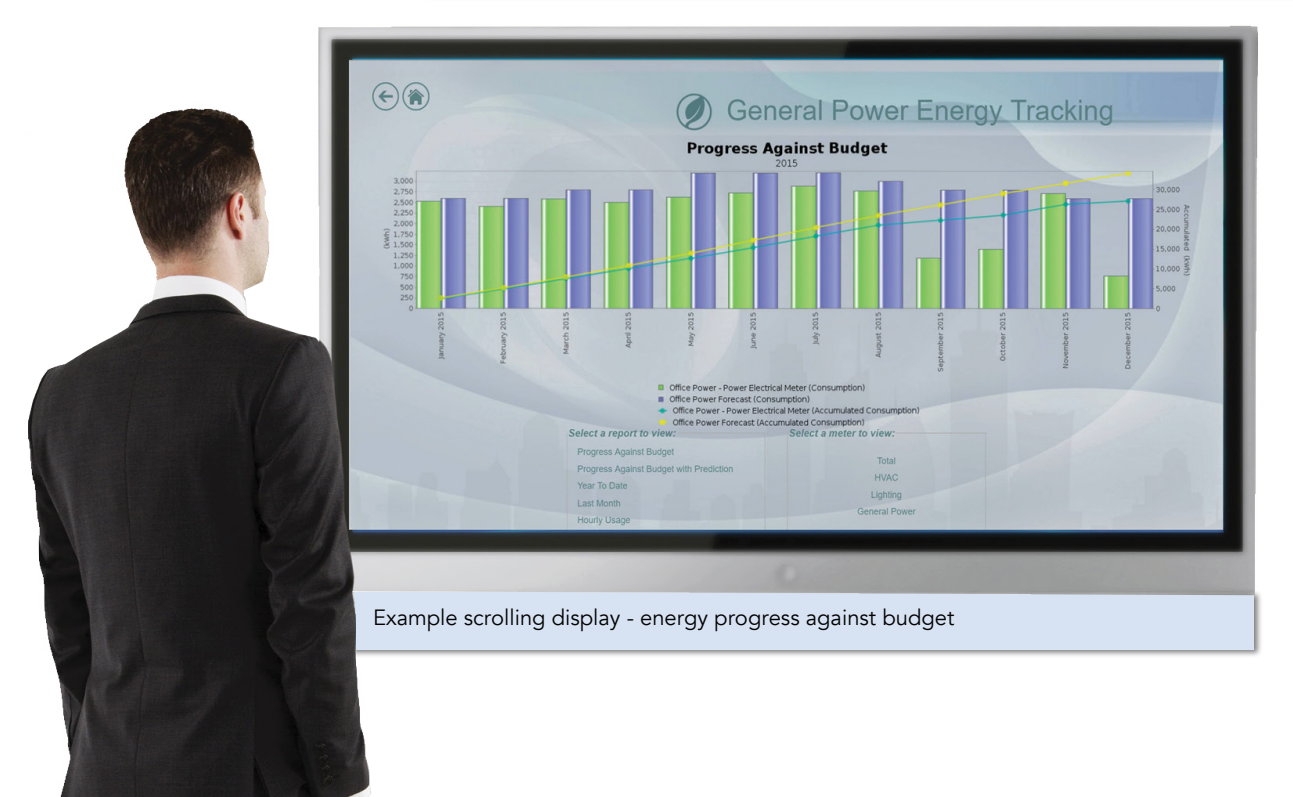

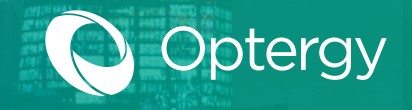

### Weather Data

Optergy has a built-in weather interface that will let the users connect their weather stations. Common weather stations include Vaisala and Davis Instruments to provide accurate local weather data. Also included is the ability to connect to online weather station services.

Currently, Optergy Software has three (3) weather stations:

- Vaisala WXT520 Weather Station Onsite unit
- Davis Vantage Pro2 Onsite unit
- Online service through API connection

Weather & forecast displays are created automatically after configuration and can be used in foyer displays, dashboards, graphic displays, and can even be used in programming logic, as all data points available are converted into BACnet objects that can be trended and alarmed as needed.

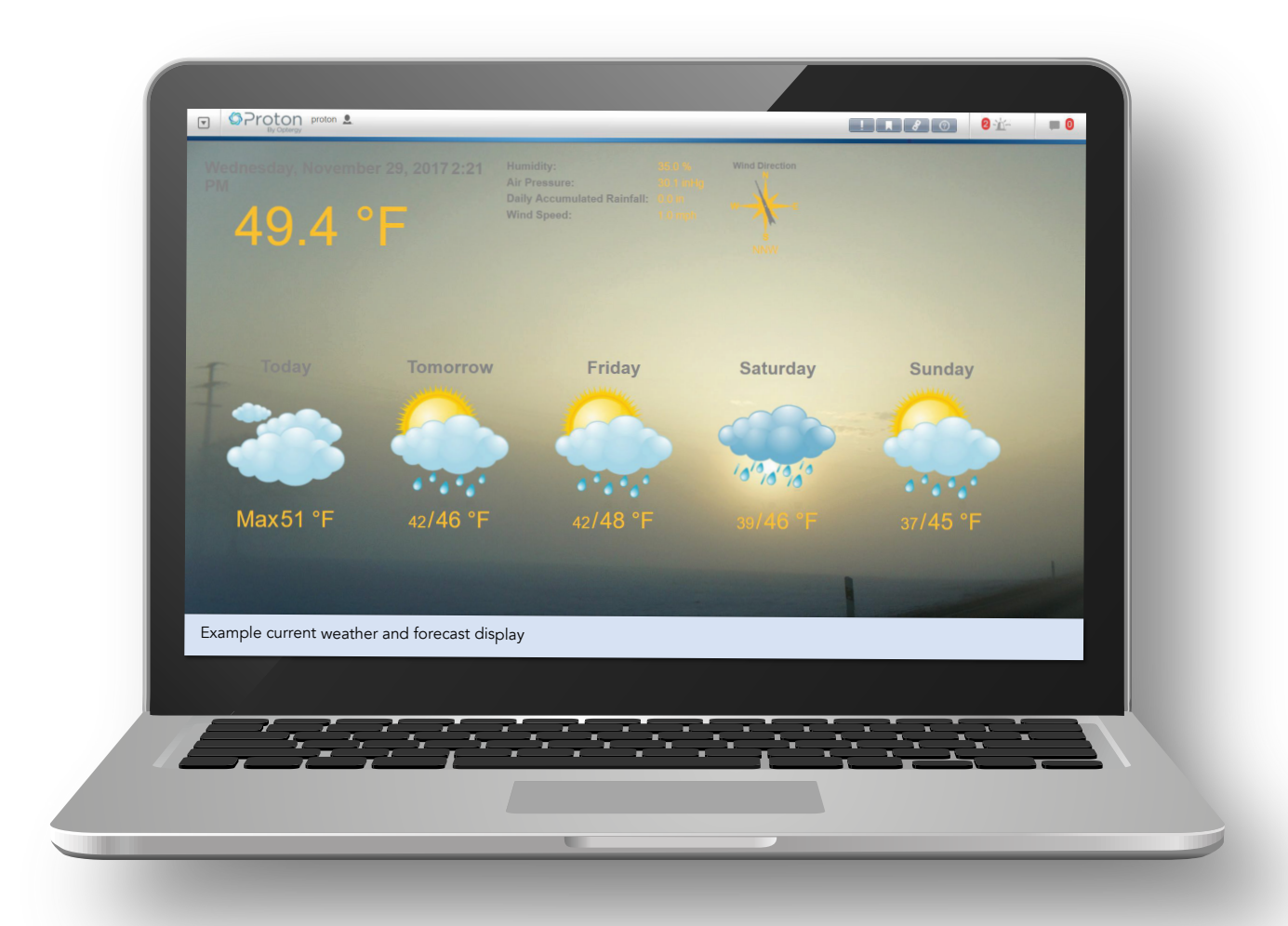

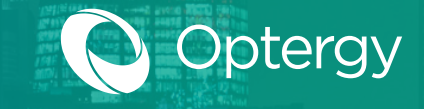

### Weather Data

#### **Available Weather Station Data Points**

Depending on the weather station installed, the following data points are available:

| Point                               | Instance | Vaisala WXT 520 | Davis Vantage Pro2 | Weather Underground |
|-------------------------------------|----------|-----------------|--------------------|---------------------|
| Temperature (Outside)               | 3000     | 1               | 1                  | 1                   |
| Temperature (Inside)                | 3001     |                 | 1                  |                     |
| Humidity (Outside)                  | 3002     | 1               | 1                  | 1                   |
| Humidity (Inside)                   | 3003     |                 | 1                  |                     |
| Barometric Pressure                 | 3004     | 4               | 1                  | 1                   |
| Wind Direction                      | 3005     | 1               | 1                  | 1                   |
| Wind Speed                          | 3006     | 1               | 1                  | <                   |
| Total Accumulated Rainfall          | 3007     | 4               |                    |                     |
| Daily Accumulated Rainfall          | 3008     |                 | 1                  | 1                   |
| Monthly Accumulated Rainfall        | 3009     |                 | *                  |                     |
| Yearly Accumulated Rainfall         | 3010     |                 | 1                  |                     |
| Rainfall Duration                   | 3011     | 4               |                    |                     |
| Rainfall Intensity                  | 3012     | 4               | 4                  |                     |
| Accumulated Hail                    | 3013     | 1               |                    |                     |
| Hail Duration                       | 3014     | 1               |                    |                     |
| Hail Intensity                      | 3015     | 4               |                    |                     |
| Rainfall Peak Intensity             | 3016     | *               |                    |                     |
| Hail Peak Intensity                 | 3017     | 1               |                    |                     |
| Weather Station Heating Temperature | 3018     | 1               |                    |                     |
| Weather Station Heating Voltage     | 3019     | 4               |                    |                     |
| Weather Station Supply Voltage      | 3020     | 1               |                    |                     |
| UV Index                            | 3021     |                 | 1                  | 4                   |
| Solar Radiation                     | 3022     |                 | 1                  | <                   |
| Davis WS Comms Status               | 3023     |                 | 1                  |                     |

#### Using Weather Forecast Data

| Item                      | Object Instance   | Property                    | Day 3 Minimum Temperature | Base Instance + 6  | Present Value               |
|---------------------------|-------------------|-----------------------------|---------------------------|--------------------|-----------------------------|
| Day 0 Minimum Temperature | Base Instance     | Present Value               | Issue Date                | Base Instance + 6  | Description                 |
| Day 0 Wind Speed          | Base Instance     | Min Present Value           | Day 2 Wind Speed          | Base Instance + 6  | Min Precent Value           |
| Day 0 Wind Direction      | Base Instance     | Profile Name                | Day 3 Wind Direction      | Base Instance + 6  | Profile Name                |
| Day 0 Wind Degrees        | Base Instance     | Resolution                  | Day 3 Wind Direction      | Base Instance + 0  | Profile Marie               |
| State                     | Base Instance     | Description                 | Day 3 Maximum Temperature | Base Instance + 0  | Resolution<br>Descent Value |
| Day 0 Maximum Temperature | Base Instance + 1 | Present Value               | Day 3 Maximum Temperature | Base Instance + 7  | Present value               |
| Day 0 Ecrocast Toxt       | Base Instance + 1 | Description                 | Day 3 Forecast Text       | Base Instance + 7  | Description                 |
| Day 0 Humidity            | Base Instance + 1 | Min Prosont Value           | Day 3 Humidity            | Base Instance + 7  | Min Present Value           |
| Day 0 Painfall            | Base Instance + 1 | Max Prosont Value           |                           | Base Instance + 7  | Max Present value           |
| Day 0 Raillian            | Base Instance + 1 | Desolution                  | Day 3 Snow                | Base Instance + /  | Resolution                  |
| Day 0 Show                | Dase Instance + 1 | Resolution<br>Dresent Value | Day 4 Minimum Temperature | Base Instance + 8  | Present Value               |
| Day I Minimum Temperature | Dase Instance + 2 | Present value               | Issue Time                | Base Instance + 8  | Description                 |
| Location Name             | Base Instance + 2 | Description                 | Day 4 Wind Speed          | Base Instance + 8  | Min Present Value           |
| Day 1 Wind Speed          | Base Instance + 2 | Min Present value           | Day 4 Wind Direction      | Base Instance + 8  | Profile Name                |
| Day 1 Wind Direction      | Base Instance + 2 | Profile Name                | Day 4 Wind Degrees        | Base Instance + 8  | Resolution                  |
| Day 1 Wind Degrees        | Base Instance + 2 | Resolution                  | Day 4 Maximum Temperature | Base Instance + 9  | Present Value               |
| Day 1 Maximum Temperature | Base Instance + 3 | Present Value               | Day 4 Forecast Text       | Base Instance + 9  | Description                 |
| Day 1 Forecast Text       | Base Instance + 3 | Description                 | Day 4 Humidity            | Base Instance + 9  | Min Present Value           |
| Day 1 Humidity            | Base Instance + 3 | Min Present Value           | Day 4 Rainfall            | Base Instance + 9  | Max Present Value           |
| Day 1 Rainfall            | Base Instance + 3 | Max Present Value           | Day 4 Snow                | Base Instance + 9  | Resolution                  |
| Day 1 Snow                | Base Instance + 3 | Resolution                  | Day 5 Minimum Temperature | Base Instance + 10 | Present Value               |
| Day 2 Minimum Temperature | Base Instance + 4 | Present Value               | Day 5 Wind Speed          | Base Instance + 10 | Min Present Value           |
| Forecast Date             | Base Instance + 4 | Description                 | Day 5 Wind Direction      | Base Instance + 10 | Profile Name                |
| Day 2 Wind Speed          | Base Instance + 4 | Min Present Value           | Day 5 Wind Degrees        | Base Instance + 10 | Resolution                  |
| Day 2 Wind Direction      | Base Instance + 4 | Profile Name                | Day 5 Maximum Temperature | Base Instance + 11 | Present Value               |
| Day 2 Wind Degrees        | Base Instance + 4 | Resolution                  | Day 5 Forecast Text       | Base Instance + 11 | Description                 |
| Day 2 Maximum Temperature | Base Instance + 5 | Present Value               | Day 5 Humidity            | Base Instance + 11 | Min Present Value           |
| Day 2 Forecast Text       | Base Instance + 5 | Description                 | Day 5 Rainfall            | Base Instance + 11 | Max Present Value           |
| Day 2 Humidity            | Base Instance + 5 | Min Present Value           | Day 5 Spow                | Base Instance + 11 | Resolution                  |
| Day 2 Rainfall            | Base Instance + 5 | Max Present Value           | Day 6 Minimum Temperature | Base Instance + 12 | Present Value               |
| Day 2 Snow                | Base Instance + 5 | Resolution                  | Day 6 Wind Speed          | Base Instance + 12 | Min Present Value           |
|                           |                   |                             | Day 6 Wind Direction      | Base Instance + 12 | Profile Name                |
|                           |                   |                             | Day 6 Wind Direction      | Dase Instance + 12 | Population                  |
|                           |                   |                             | Day 6 Maximum Temperature | Dase Instance + 12 | Descent Value               |
|                           |                   |                             | Day 6 Maximum Temperature | Base Instance + 13 | Present value               |
|                           |                   |                             | Day 6 Llumiditu           | Dase Instance + 13 | Min Dresent Volue           |
|                           |                   |                             |                           | Base Instance + 13 | win Present value           |
|                           |                   |                             | Day 6 Rainfall            | Base Instance + 13 | Max Present Value           |
|                           |                   |                             | Day 6 Snow                | Base Instance + 13 | Resolution                  |